# **Purchase Order Receiving**

# **Objective**

This document provides instructions on how to record the receipt of items using the Munis Purchase Order Receiving program.

### **Overview**

The purpose of creating a receiving record is to document that goods that have been ordered have been received before invoices are paid. Entering these records allows Accounts Payable personnel to match the purchase order, purchase order receiving record, and the accounts payable invoice to ensure that all pieces match prior to payment to the vendor. You may receive each item individually or you may receive all items at one time.

# **Prerequisites**

Before you can successfully complete this process, you must ensure that roles granting the necessary permissions have been assigned to your user account. If the roles have not been established, contact the system administrator to have them updated or added into the Munis system.

Confirm the following:

- You have permission to receive purchase orders for the department.
- Open purchase orders exist.
- Ordered goods have been received from the vendor.

# **Procedures**

To enter a receipt for all items on a purchase order:

1. Navigate to the Purchase Order Quick Receipt program.

Financials > Purchasing > Purchase Order Processing > Purchase Order Quick Receipt

| 🔆 Purch                                                                                                    | nase Order Rece | iving      | Search by purchase order nu | imber         |                            | ٩              | 0 D         |
|----------------------------------------------------------------------------------------------------|-----------------|------------|-----------------------------|---------------|----------------------------|----------------|-------------|
| Image: Constraint of the second second se | Excel s Exports |            |                             |               |                            |                |             |
| Purchase                                                                                                    | Orders: 220     |            |                             |               |                            | Items per page | e: 15 🔻     |
| PO Number                                                                                                    | Fiscal Year     | Department | Status                      | Vendor Number | Vendor Name                |                | Total       |
|                                                                                                    |                 |            |                             |               |                            |                |             |
| 20090065                                                                                                    | 2019            | CO         | Allocated                   | 1012          | OFFICE DEPOT               |                | \$45.00     |
| 20090066                                                                                                    | 2019            | CO         | Allocated                   | 1000          | DEF SUPPLY COMPANY         |                | \$37,500.00 |
| 20090067                                                                                                    | 2019            | CO         | Allocated                   | 1027          | BOISE CASCADE              |                | \$1,530.00  |
| 20090068                                                                                                    | 2019            | CO         | Allocated                   | 1000          | DEF SUPPLY COMPANY         |                | \$3,500.00  |
| 20090069                                                                                                    | 2019            | CO         | Allocated                   | 1012          | OFFICE DEPOT               |                | \$45.00     |
| 20090071                                                                                                    | 2019            | CO         | Released                    | 1129          | LeTourneau Power Equipment |                | \$224.97    |
| 20090072                                                                                                    | 2019            | MAINT      | Released                    | 1000          | DEF SUPPLY COMPANY         |                | \$27.55     |
| 20090073                                                                                                    | 2019            | IT         | Released                    | 1125          | HOLT SUPPLY COMPANY        |                | \$435.00    |
| 20090074                                                                                                    | 2019            | ES3        | Released                    | 1124          | Sullivan Pool              |                | \$643.50    |
| 20100002                                                                                                    | 2018            | CO         | Created                     | 1129          | LeTourneau Power Equipment |                | \$0.00      |
| 20100003                                                                                                    | 2018            | CO         | Posted                      | 1129          | LeTourneau Power Equipment |                | \$321.60    |
| « < 1                                                                                                    | 2 3 4 5 >       | »          |                             |               |                            |                |             |

2. To find the purchase order for which to receive items, enter your search criteria in one or more column headings on the main Purchase Order Receiving screen. The program displays only the purchase orders that match your search criteria.

| PO Number Fiscal Vear Department Status Vendor Number Vendor Name |             |
|-------------------------------------------------------------------|-------------|
| Fortumber Fiscarical Department Status Vendor Number Vendor Name  | Total       |
| 2019 DEF                                                          |             |
| 20090066 2019 CO Allocated 1000 DEF SUPPLY COMPANY                | \$37,500.00 |
| 20090068 2019 CO Allocated 1000 DEF SUPPLY COMPANY                | \$3,500.00  |
| 20090072 2019 MAINT Released 1000 DEF SUPPLY COMPANY              | \$27.55     |
|                                                                   |             |

The Advanced Search feature is also available for performing more detailed searches.

| Advanced Search       | ×                                      |
|-----------------------|----------------------------------------|
| Ν                     | vly searches Select a search 👻         |
|                       | Startup search                         |
| Purchase order number | Vendor part number                     |
| Fiscal year           | Department code                        |
| Vendor number         | Total amount                           |
| Vendor name           | Status<br>Choose status                |
|                       | Exclude fully received Purchase Orders |
|                       | Search Save Clear Cancel               |

3. Click the link in the PO Number column for the purchase order on which to receive items. The program refreshes the screen to display the details of the purchase order.

| • Purchase Order Receiving                                                                                               | Search by purchase order number                                              | c                    | a 🕜 D                    |
|----------------------------------------------------------------------------------------------------|------------------------------------------------------------------------------|----------------------|--------------------------|
| C     C     C       Back     Return to<br>Search     Attach     Supporting     Audit       Receipts     Attach     Audit |                                                                              |                      |                          |
| Purchase Order Details                                                                                                   |                                                                              |                      |                          |
| Purchase order Vear Department<br>20090073 2019 IT                                                                       | Department desc Vendor name<br>INFORMATION HOLT SUPPLY COMPANY<br>TECHNOLOGY | Status<br>Posted     | Total amount<br>\$435.00 |
| Ordered Items                                                                                                    |                                                                              |                      |                          |
| Full shipment Close PO Received date                                                                                     | * Packing slip                                                               |                      |                          |
| Full Line Item # Description                                                                                             |                                                                              | Ordered UOM Received | d Receiving Remaining    |
| 1 60 Dell Latitude laptop                                                                                                |                                                                              | 1.00 EACH 0.00       | 0 0.00 1.00              |
|                                                                                                    |                                                                              |                      |                          |
|                                                                                                    |                                                                              |                      | Save Cancel              |

4. Select the Full Shipment check box in the Ordered Items group. The program automatically completes the Quantity Receiving field with the quantity to

| rロ | COIVA |
|----|-------|
|    |       |

| 🔆 Purch                       | hase Order Recei                                | ving                                    | Search by p | urchase order numbe                          |                                    |         |            | ۹          | •               | <b>?</b> 🕖      |
|-------------------------------|-------------------------------------------------|-----------------------------------------|-------------|----------------------------------------------|------------------------------------|---------|------------|------------|-----------------|-----------------|
| Back Return to<br>Search      | <sup>(0)</sup> ∂<br>Attach Supporting ▼<br>Apps | Audit<br>Receipts                       |             |                                              |                                    |         |            |            |                 |                 |
| Purchase                      | Order Details                                   |                                         |             |                                              |                                    |         |            |            |                 |                 |
| Purchase order<br>20090073    | Year<br>2019                                    | Department<br>IT                        |             | Department desc<br>INFORMATION<br>TECHNOLOGY | Vendor name<br>HOLT SUPPLY COMPANY |         | Sta<br>Pos | tus<br>ted | Total aı<br>\$4 | mount<br>435.00 |
| Ordered Item<br>Full shipment | S 📄 Close PO                                    | Received date<br><del>03/18</del> /2019 | *           | Packing slip                                 |                                    |         |            |            |                 |                 |
| Full Line Iter                | m # Description                                 |                                         |             |                                              |                                    | Ordered | UOM        | Received   | Receiving       | Remaining       |
| ☑ 1 60                        | Dell Latitude lap                               | otop                                    |             |                                              |                                    | 1.00    | EACH       | 0.00       | 1.00            | 1.00            |

- 5. If the purchase order should be closed after the receipt is completed, select the Close PO check box.
- 6. The program automatically enters today's date in the Received Date field, but you can change this.
- 7. Enter a packing slip number, if applicable.
- 8. Click Save. The program saves the entries and displays a confirmation message.
- 9. Click OK.

The program updates the Total Received column. For inventory items, the program displays the Inventory Transactions > Receipts program.

10. Enter an expiration date, if applicable, and then click Save.

To enter a receipt of a partial shipment:

1. Navigate to the Purchase Order Receiving program. *Financials > Purchasing > Purchase Order Processing > Purchase Order Receiving* 

| 🔆 Purchase                                              | e Order Rece       | iving Sear | ch by purchase order | number        |                            | ٩              | ?        | D    |
|---------------------------------------------------------|--------------------|------------|----------------------|---------------|----------------------------|----------------|----------|------|
| Q     ★       Advanced     My       Search     Searches | Excel T<br>Exports |            |                      |               |                            |                |          |      |
| Purchase Or                                             | ders: 221          |            |                      |               |                            | Items per page | e: 15    | •    |
| PO Number                                               | Fiscal Year        | Department | Status               | Vendor Number | Vendor Name                |                | Ţ        | otal |
| 20090065                                                | 2019               | CO         | Allocated            | 1012          | OFFICE DEPOT               |                | \$45     | 5.00 |
| 20090066                                                | 2019               | СО         | Allocated            | 1000          | DEF SUPPLY COMPANY         |                | \$37,500 | ).00 |
| 20090067                                                | 2019               | СО         | Allocated            | 1027          | BOISE CASCADE              |                | \$1,530  | ).00 |
| 20090073                                                | 2019               | IT         | Posted               | 1125          | HOLT SUPPLY COMPANY        |                | \$435    | 5.00 |
| 20090074                                                | 2019               | ES3        | Posted               | 1124          | Sullivan Pool              |                | \$643    | 3.50 |
| 20090075                                                | 2019               | PW         | Posted               | 1031          | BROWN INDUSTRIES INC       |                | \$1,185  | 5.00 |
| 20100002                                                | 2018               | СО         | Created              | 1129          | LeTourneau Power Equipment |                | \$0      | ).00 |
| « < 1 2                                                 | 3 4 5 >            | »          |                      |               |                            |                |          |      |

 To find the purchase order for which to receive items, enter your search criteria in one or more column headings on the main Purchase Order Receiving screen. The program displays only the purchase orders that match your search criteria.

| Purchase ( | Orders: 3   |            |               |               |                      | ltems per p | age: 15 🔻  |
|------------|-------------|------------|---------------|---------------|----------------------|-------------|------------|
| PO Number  | Fiscal Year | Department | Status        | Vendor Number | Vendor Name          |             | Total      |
|            |             |            |               |               | Brown                |             |            |
| 20090075   | 2019        | PW         | Posted        | 1031          | BROWN INDUSTRIES INC |             | \$1,185.00 |
| 20080038   | 2008        | CO         | Carry Forward | 1031          | BROWN INDUSTRIES INC |             | \$6,000.00 |
| 20060003   | 2006        | IT         | Closed        | 1031          | BROWN INDUSTRIES INC |             | \$5,000.00 |
|            |             |            |               |               |                      |             |            |

The Advanced Search feature is also available for performing more detailed searches.

| Advanced Search       |                             | ×            |
|-----------------------|-----------------------------|--------------|
|                       | My searches Select a search | •            |
|                       | Startup search              |              |
| Purchase order number | Vendor part number          |              |
| Fiscal year           | Department code             |              |
| Vendor number         | Total amount                |              |
| Vendor name           | Status<br>Choose status     | •            |
|                       | Exclude fully received Pur  | chase Orders |
|                       | Search Save C               | lear Cancel  |

3. Click the link in the PO Number column for the purchase order on which to receive items. The program refreshes the screen to display the purchase order information.

| • Purchase Order Receiving |                  |                   |                      |                   | Se              | earch by p | urchase order numbe             |                                 | ۹       |      | ?                | D          |             |                    |
|----------------------------|------------------|-------------------|----------------------|-------------------|-----------------|------------|---------------------------------|---------------------------------|---------|------|------------------|------------|-------------|--------------------|
| <b>€</b><br>Back           | Return<br>Search | (0)<br>to At<br>h | tach Supporting Apps | Audit<br>Receipts |                 |            |                                 |                                 |         |      |                  |            |             |                    |
| Pur                        | chas             | se Or             | der Details          |                   |                 |            |                                 |                                 |         |      |                  |            |             |                    |
| Purcha<br>20090            | ase ord<br>075   | er                | Year<br>2019         | Departm<br>PW     | ent             |            | Department desc<br>PUBLIC WORKS | Vendor name<br>BROWN INDUSTRIES | INC     |      | Status<br>Posted |            | Total<br>\$ | amount<br>1,185.00 |
| Orde                       | red It           | tems              |                      |                   |                 |            |                                 |                                 |         |      |                  |            |             |                    |
| 🔲 Ful                      | l shipm          | nent              | Close PO             | Received          | d date*<br>2019 | <b>**</b>  | Packing slip                    |                                 |         |      |                  |            |             |                    |
| Full                       | Line             | ltem #            | Description          |                   |                 |            |                                 |                                 | Ordered | UOM  | Received         | Receiving  | Rem         | aining             |
|                            | 1                | 4520              | 5 1/4 IN - FIRE      | HYDR              |                 |            |                                 |                                 | 5.00    | EACH | 0.00             | 0.00       |             | 5.00               |
|                            |                  |                   |                      |                   |                 |            |                                 |                                 |         |      |                  |            |             |                    |
|                            |                  |                   |                      |                   |                 |            |                                 |                                 |         |      |                  | <b>√</b> 2 | Save        | Cancel             |

- 4. If the purchase order should be closed after completing the receipt, select the Close PO check box.
- 5. The program automatically enters today's date in the Received Date field, but you can change this.
- 6. Enter a packing slip number that applies to the receiving record.
- 7. In the Receiving box, enter the number of items to receive.

| Purcha<br>20090 | ise order Year Department<br>075 2019 PW |                      |                 | Department desc<br>PUBLIC WORKS | Vendor name<br>BROWN INDUSTRIES | INC                           |  | Total amount<br>\$1,185.00 |      |          |           |           |
|-----------------|------------------------------------------|----------------------|-----------------|---------------------------------|---------------------------------|-------------------------------|--|----------------------------|------|----------|-----------|-----------|
| Orde            | red It                                   | t <b>ems</b><br>ient | Close PO        | Received date*<br>03/18/2019    | Ê                               | Packing slip<br>BII-201900321 |  |                            |      |          |           |           |
| Full            | Line                                     | ltem #               | Description     |                                 |                                 |                               |  | Ordered                    | UOM  | Received | Receiving | Remaining |
|                 | 1                                        | 4520                 | 5 1/4 IN - FIRE | HYDR                            |                                 |                               |  | 5.00                       | EACH | 0.00     | 3.00      | 5.00      |

8. Click Save to save the receiving record.

9. Click the Description to open the Ordered Item Details screen.

| - %                              | Purc                 | hase Orde        | r Receiving                     |          | Searc             | h by purchase orde         | er number             |              |              |                | ۹          | ?                     | D         |  |
|----------------------------------|----------------------|------------------|---------------------------------|----------|-------------------|----------------------------|-----------------------|--------------|--------------|----------------|------------|-----------------------|-----------|--|
| <b>E</b><br>Back                 | Return to<br>Search  | +<br>Add receipt | (0)<br>Attach Supportin<br>Apps | <b>.</b> | Audit<br>Receipts |                            |                       |              |              |                |            |                       |           |  |
| Ord                              | Ordered Item Details |                  |                                 |          |                   |                            |                       |              |              |                |            |                       |           |  |
| ▶ PO /                           | Vendor d             | etails           |                                 |          |                   |                            |                       |              |              |                |            |                       |           |  |
| <b>▼ Total</b><br>Ordere<br>5.00 | <b>l Quantiti</b> d  | Received<br>3.00 | Rem.<br>2.00                    | ining    |                   | Pending Inspection<br>0.00 | Invoiced<br>0.00 View | Peno<br>0.00 | ding<br>View | Availa<br>3.00 | ble to Pay | Req to Satisf<br>0.00 | y Pending |  |
| Rece                             | iving Re             | ecords: 1        |                                 |          |                   |                            |                       |              |              |                |            |                       |           |  |
|                                  | Delete               | Status           | Received Date                   |          | Pack              | ing Slip                   | Quantity              |              | Dollar Amo   | unt            | Comment    |                       |           |  |
| •                                | Delete               | Approved         | 03/18/2019                      | Ê        | BII-              | 201900321                  |                       | 3.00         |              | \$711.00       |            |                       |           |  |
|                                  |                      |                  |                                 |          |                   |                            |                       |              |              |                |            |                       |           |  |
|                                  |                      |                  |                                 |          |                   |                            |                       |              |              |                |            |                       |           |  |
|                                  | -                    |                  |                                 |          |                   |                            |                       |              |              |                |            |                       |           |  |
| «                                | < 1                  | > >>             |                                 |          |                   |                            |                       |              |              |                |            | ✓ Save                | Cancel    |  |

On the Ordered Item Details screen you can update the Dollar Amount box if the dollar amount of the received items differs from the default value.

10. The PO/Vendor Details section is hidden by default. Click the arrow to show it.

| Back Return to<br>Search                   | (0)<br>Attach Supporting<br>Apps | <ul> <li>Audit<br/>Receipts</li> </ul> |                 |                                    |           |               |                                |                |
|--------------------------------------------|----------------------------------|----------------------------------------|-----------------|------------------------------------|-----------|---------------|--------------------------------|----------------|
| Ordered Item De                            | tails                            |                                        |                 |                                    |           |               |                                |                |
| ▶PO / Vendor details<br>▼ Total Quantities | Back Return to Search            | + <sup>(0)</sup><br>Add receipt Attach | Supporting T    | Audit<br>Receipts                  |           |               |                                |                |
| Ordered Receive<br>5.00 3.00               | Ordered Ite                      | m Details                              |                 |                                    |           |               |                                |                |
|                                            | Purchase order<br>20090075       | Year<br>2019                           | Departmen<br>PW | nt Department desc<br>PUBLIC WORKS | Line<br>1 | ltem<br>4520  | Description<br>5 1/4 IN - FIRE | HYDR           |
|                                            | Vendor number<br>1031            | Vendor name<br>BROWN INDUSTI           | RIES INC        | Vendor item<br>1031                | Manuf     | acturer Manuf | acturer item Bid               |                |
|                                            | ▼ Total Quantities<br>Ordered    | Received                               | Remaining       | Pending Inspection                 | Invoiced  | Pending       | Available to Pay               | Req to Satisfy |

11. In the Receiving Records section, click the arrow for an individual row to view full details about that receiving record.

| Rece | iving Re     | ecords: 1   |              | _                        |             |                |             | _        |              |       | _          |         |
|------|--------------|-------------|--------------|--------------------------|-------------|----------------|-------------|----------|--------------|-------|------------|---------|
|      | Delete       | Status      | Received Dat | .e Pa                    | icking Slip | р (            | Quantity    | Do       | llar Amount  |       | Comment    |         |
| ▶    | Delete       | Approved    | 03/18/2019   | £                        | 311-20190   | 0321           |             | 3.00     | \$71         | 1.00  |            |         |
|      | R            | eceiving Re | cords: 1     |                          |             |                |             |          |              |       |            |         |
|      | $\mathbf{X}$ | Delete      | Status       | Received Date            |             | Packing Slip   |             | Quantit  | У            | Dolla | r Amount   | Comment |
|      |              | Delete      | Approved     | 03/18/2019               | Ê           | BII-20190032   | 1           |          | 3.00         |       | \$711.00   |         |
|      | Ż            | Fu          | lly 🔲 Clo    | Quantity<br>ose invoiced |             |                | Received by | Quantity | returned RMA |       | Return com | ment    |
|      |              | inv         | voiced PC    | 0.00                     | View        | Capital assets | dan.olson   |          | \$0.00       |       |            |         |

12. If items from this shipment are or have been returned to the vendor, you can enter the quantity of returned items and a comment regarding the return in the Quantity and Comments fields.

| Rece | iving Re | cords: 1               |                                     |                |                             |                                |            |            |         |
|------|----------|------------------------|-------------------------------------|----------------|-----------------------------|--------------------------------|------------|------------|---------|
|      | Delete   | Status                 | Received Date                       | Packing Slip   |                             | Quantity                       | Dollar Amo | unt        | Comment |
| -    | Delete   | Approved               | 03/18/2019                          | BII-201900321  |                             | 3.0                            | 0          | \$711.00   |         |
| E    | Fu Fu    | lly 🔲 Clo<br>voiced PO | Quantity<br>invoiced<br>0 0.00 View | Capital assets | Received<br>by<br>dan.olson | Quantity returned RN<br>\$0.00 | MA         | Return com | iment   |

13. If the receiving record is for a capital asset, click the Capital Assets link to view or modify the capital asset information.

|      |           |                               |                                         |              | Capital As                 | sets                          |                    |                 | ×     |
|------|-----------|-------------------------------|-----------------------------------------|--------------|----------------------------|-------------------------------|--------------------|-----------------|-------|
| Rece | eiving Re | cords: 1<br><sub>Status</sub> | Received Date                           | Packing S    | Delete Caj                 | oital asset tag               | Manufacturer seria | l# Imported     |       |
| •    | Delete    | Approved                      | 03/18/2019                              | BII-2019     |                            |                               |                    | Add Reset OK Ca | ancel |
| E    | Fu<br>in  | illy 🔲 Cl<br>voiced PC        | Quantity<br>ose invoiced<br>0 0.00 View | Capital asse | Received<br>by<br>dan.olso | Quantity returned<br>n \$0.00 | RMA Ref            | urn comment     |       |

- 14. Click Add to create a new capital asset from the received items. The program provides entry fields for the Capital Assets group.
- 15. Enter an asset tag number and a manufacturer serial number for the item.
- 16. If the asset record is imported from outside of Munis, select the Imported check box.
- 17. Click Save.

The program saves your entries. If you entered a capital asset as part of the receiving record, the Inventory Receiving program opens to allow you to complete the inventory receipt.

Use the toolbar options on the Order Item Detail screen to:

- Add additional purchase order receiving lines.
- Add or view attachments to the receiving record.
- View receipt audit information.

# Returning Items After Entering a Receiving Record

# **Objective**

This document provides instruction on returning received items using the Purchase Order Receiving program.

#### **Overview**

The Munis Purchase Order Receiving program allows you to indicate if a portion of items being received are being returned due to damage or any other issues with the shipment.

#### **Prerequisites**

Before you can successfully complete this process, you must ensure that roles granting the necessary permissions have been assigned to your user account. If the roles have not been established, contact the system administrator to have them updated or added into the Munis system.

Confirm the following:

• You have permissions to maintain PO receipts.

# Procedure

Complete the following steps to enter returned items:

1. Open the Munis Purchase Order Receiving program. Financials > Purchasing > Purchase Order Processing > Purchase Order Receiving

| 🔆 Purcha                                       | se Order Recei     | ving       | Search by purchase order num | ıber          |                            | ۹              | ?        | D    |
|------------------------------------------------|--------------------|------------|------------------------------|---------------|----------------------------|----------------|----------|------|
| <b>€ †</b><br>Advanced My ▼<br>Search Searches | Excel •<br>Exports |            |                              |               |                            |                |          |      |
| Purchase O                                     | rders: 220         |            |                              |               |                            | Items per page | e: 15    | -    |
| PO Number                                      | Fiscal Year        | Department | Status                       | Vendor Number | Vendor Name                |                | Т        | otal |
|                                                |                    |            |                              |               |                            |                |          |      |
| 20090065                                       | 2019               | CO         | Allocated                    | 1012          | OFFICE DEPOT               |                | \$45     | 5.00 |
| 20090066                                       | 2019               | CO         | Allocated                    | 1000          | DEF SUPPLY COMPANY         |                | \$37,500 | 0.00 |
| 20090067                                       | 2019               | CO         | Allocated                    | 1027          | BOISE CASCADE              |                | \$1,530  | 0.00 |
| 20090068                                       | 2019               | CO         | Allocated                    | 1000          | DEF SUPPLY COMPANY         |                | \$3,500  | 0.00 |
| 20090069                                       | 2019               | CO         | Allocated                    | 1012          | OFFICE DEPOT               |                | \$45     | 5.00 |
| 20090071                                       | 2019               | CO         | Released                     | 1129          | LeTourneau Power Equipment |                | \$224    | 4.97 |
| 20090072                                       | 2019               | MAINT      | Released                     | 1000          | DEF SUPPLY COMPANY         |                | \$27     | 7.55 |
| 20090073                                       | 2019               | IT         | Released                     | 1125          | HOLT SUPPLY COMPANY        |                | \$435    | 5.00 |
| 20090074                                       | 2019               | ES3        | Released                     | 1124          | Sullivan Pool              |                | \$643    | 3.50 |
| 20100002                                       | 2018               | CO         | Created                      | 1129          | LeTourneau Power Equipment |                | \$(      | 0.00 |
| 20100003                                       | 2018               | СО         | Posted                       | 1129          | LeTourneau Power Equipment |                | \$321    | 1.60 |
| « < 1 2                                        | 3 4 5 →            | »          |                              |               |                            |                |          |      |

 To find the purchase order for which to receive items, enter your search criteria in one or more column headings on the main Purchase Order Receiving screen. The program displays only the purchase orders that match your search criteria.

| Purchase Orders: 1 Items per page: 15 |             |            |        |               |             |          |  |  |  |  |
|---------------------------------------|-------------|------------|--------|---------------|-------------|----------|--|--|--|--|
| PO Number                             | Fiscal Year | Department | Status | Vendor Number | Vendor Name | Total    |  |  |  |  |
|                                       | 2019        |            |        |               | Powerrex    |          |  |  |  |  |
| 20090076                              | 2019        | MAINT      | Posted | 1042          | POWERREX    | \$135.00 |  |  |  |  |
|                                       |             |            |        |               |             |          |  |  |  |  |

The Advanced Search feature is also available for performing more detailed searches.

| Advanced Search       |             | ×                                                      |
|-----------------------|-------------|--------------------------------------------------------|
|                       | My searches | Select a search 🔹                                      |
|                       |             | Startup search                                         |
| Purchase order number |             | Vendor part number                                     |
| Fiscal year           |             | Department code                                        |
| Vendor number         |             | Total amount                                           |
| Vendor name           |             | Status                                                 |
|                       |             | Choose status   Exclude fully received Purchase Orders |
|                       |             | Search Save Clear Cancel                               |

1. Click the link in the PO Number column of the purchase order on which to return items. The program refreshes the screen to display the purchase order information.

| 🔆 Purcha                   | ase Order Rece                                  | eiving              | Search l  | by purchase order nu                         | ımber                   |         |      | ۹              |           | ?       | D                  |
|----------------------------|-------------------------------------------------|---------------------|-----------|----------------------------------------------|-------------------------|---------|------|----------------|-----------|---------|--------------------|
| Back Return to<br>Search   | <sup>(0)</sup> ∂<br>Attach Supporting ▼<br>Apps | Audit<br>Receipts   |           |                                              |                         |         |      |                |           |         |                    |
| Purchase C                 | order Details                                   |                     |           |                                              |                         |         |      |                |           |         |                    |
| Purchase order<br>20090076 | Year<br>2019                                    | Department<br>MAINT |           | Department desc<br>MAINTENANCE<br>DEPARTMENT | Vendor name<br>POWERREX |         |      | Statu<br>Poste | s<br>ed   | Total a | amount<br>\$135.00 |
| Ordered Items              |                                                 |                     |           |                                              |                         |         |      |                |           |         |                    |
| Close PO                   | Received date* 03/19/2019                       | Pa                  | king slip |                                              |                         |         |      |                |           |         |                    |
| Full Line Item             | # Description                                   |                     |           |                                              |                         | Ordered | UOM  | Received       | Receiving | Rema    | aining             |
|                            | Belt sander                                     |                     |           |                                              |                         | 3.00    | EACH | 3.00           | 0.00      |         | 0.00               |
|                            |                                                 |                     |           |                                              |                         |         |      |                |           |         |                    |
|                            |                                                 |                     |           |                                              |                         |         |      |                | ✓ :       | Save    | Cancel             |

2. In the Purchase Order Details, click the Description. The program displays the Ordered Item Details screen.

| \$                  | Purcha              | ase Order Re                 | ceiving          |                            | Search              | by purchase o                  | order number                     |     |                            | ۹                     | •                   | D      |                      |      |                                   |        |
|---------------------|---------------------|------------------------------|------------------|----------------------------|---------------------|--------------------------------|----------------------------------|-----|----------------------------|-----------------------|---------------------|--------|----------------------|------|-----------------------------------|--------|
| e<br>Back F         | Return to<br>Search | 0)<br>Attach Supporting Apps | Audit<br>Receipt | 5                          |                     |                                |                                  |     |                            |                       |                     |        |                      |      |                                   |        |
| Purc                | hase O              | rder Detail                  | S                |                            |                     |                                |                                  |     |                            |                       |                     |        |                      |      |                                   |        |
| Purchase<br>2009007 | e order<br>76       | Year<br>2019                 | Departi<br>MAINT | \$                         | Purc                | hase Ordei                     | r Receiving                      | Se  | arch by purchase or        | rder number           |                     |        |                      | ۹    | •                                 | D      |
| Order               | ed Items            | Received date*               |                  | <b>←</b><br>Back           | Return to<br>Search | +<br>Add receipt               | (0)<br>Attach Supporting<br>Apps | Aud | t<br>ots                   |                       |                     |        |                      |      |                                   |        |
|                     |                     | 03/19/2019                   | <b>*</b>         | Orde<br>▶ PO / N           | ered I<br>Vendor d  | tem Deta<br>etails             | ails                             |     |                            |                       |                     |        |                      |      |                                   |        |
| Full L              | ine Item            | # Description Belt sander    |                  | ▼ Total<br>Ordered<br>3.00 | Quantiti            | es<br>Received<br>3.00         | Remainir<br>0.00                 | Ig  | Pending Inspection<br>0.00 | Invoiced<br>0.00 View | Pending<br>0.00 Vie | 9W     | Available to<br>3.00 | Pay  | Req to Satisfy<br>Pending<br>0.00 | /      |
|                     |                     |                              |                  | Recei                      | iving Re<br>Delete  | ecords: 1<br><sub>Status</sub> | Received Date                    |     | Packing Slip               | Quantity              |                     | Dollar | Amount               | Comn | nent                              |        |
|                     |                     |                              |                  | •                          | Delete              | Approved                       | 03/19/2019                       | *   |                            |                       | 3.00                |        | \$135.00             |      |                                   |        |
|                     |                     |                              |                  |                            |                     |                                |                                  |     |                            |                       |                     |        |                      |      |                                   |        |
|                     |                     |                              |                  | «                          | < <u>1</u>          | > >>                           |                                  |     |                            |                       |                     |        |                      |      | ✓ Save                            | Cancel |

3. In the Receiving Records section, click the arrow for an individual row to open the full details about that receiving record.

| 🔆 Purc                               | hase Orde                       | r Receiving                          | Search by purchase ord             | ler number                  |                               | ۹                       | 0 D                               |
|--------------------------------------|---------------------------------|--------------------------------------|------------------------------------|-----------------------------|-------------------------------|-------------------------|-----------------------------------|
| Back Return to<br>Search             | +<br>Add receipt                | (0)<br>Attach Supporting T<br>Apps   | Audit<br>Receipts                  |                             |                               |                         |                                   |
| Ordered I                            | tem Deta<br>etails              | ails                                 |                                    |                             |                               |                         |                                   |
| ▼ Total Quantitie<br>Ordered<br>3.00 | es<br>Received<br>3.00          | Remaining<br>0.00                    | Pending Inspection<br>0.00         | Invoiced<br>0.00 View       | Pending<br>0.00 View          | Available to Pay 3.00   | Req to Satisfy<br>Pending<br>0.00 |
| Receiving Re<br>Delete               | ecords: 1<br>Status<br>Approved | Received Date                        | Packing Slip                       | Quantity                    | Dollar                        | Amount Comi<br>\$135.00 | ment                              |
| R                                    | eceiving Red<br>Delete          | Cords: 1<br>Status Received E        | Date Packing Sli                   | p                           | Quantity                      | Dollar Amount           | Comment                           |
| * *                                  | Fu inv                          | Quant<br>Ily Close invoice<br>PO 0.0 | ity<br>ed<br>0 View Capital assets | Received Qu<br>by dan.olson | antity returned RMJ<br>\$0.00 | A Return cc             | omment                            |

4. Enter the quantity of returned items and a comment regarding the return in the Return Comment field.

| Rece | <b>iving Re</b><br>Delete | <b>cords: 1</b><br>Status | Received Date                         | Packing Slip   |                             | Quantity                     | Dolla | r Amount      | Comment        |        |
|------|---------------------------|---------------------------|---------------------------------------|----------------|-----------------------------|------------------------------|-------|---------------|----------------|--------|
| •    | Delete                    | Approved                  | 03/19/2019                            |                |                             |                              | 3.00  | \$135.00      |                |        |
| e    | Fu<br>inv                 | illy Cl<br>voiced PC      | Quantity<br>ose invoiced<br>0.00 View | Capital assets | Received<br>by<br>dan.olson | Quantity returned<br>\$45.00 | RMA   | Return commer | nt<br>vorking. |        |
| ~    | < 1                       | > >>                      |                                       |                |                             |                              |       |               | ✓ Save         | Cancel |

- 5. If this receipt is for a capital asset, click Capital Assets.
- 6. Click Add to create or update the capital asset record for the received items. The program provides entry fields for the Capital Assets group.

| Capital | Assets            |                      | ×                 |
|---------|-------------------|----------------------|-------------------|
| Delete  | Capital asset tag | Manufacturer serial# | Imported          |
| Delete  |                   |                      | Imported          |
|         |                   |                      |                   |
|         |                   | Add                  | d Reset OK Cancel |

11. Click Save.

12. Close the Order Item Detail screen. The program returns to the main Purchase Order Receiving screen.

#### **Results**

The original Purchase Order receiving record is updated.

#### **GL** Impact

The general ledger is not affected by this action.

#### What's Next?

An invoice can now be presented against the purchase order within Accounts Payable.